# High Voltage Solar Inverter System GUI Overview

# **Getting Started Guide**

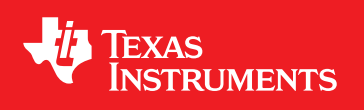

Literature Number: TIDU400 September 2014

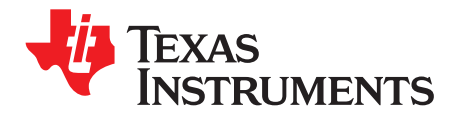

# **Contents**

| 11 |
|----|
|    |

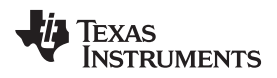

# List of Figures

| 1  | Block Diagram of Solar Inverter System Setup                                                   | 5  |
|----|------------------------------------------------------------------------------------------------|----|
| 2  | Solar Inverter System Test Setup                                                               | 5  |
| 3  | Example of Panel Emulator Characteristics                                                      | 6  |
| 4  | HV Solar Inverter GUI                                                                          | 8  |
| 5  | HV Solar Inverter GUI Setup                                                                    | 8  |
| 6  | HV Solar Inverter GUI Connection                                                               | 9  |
| 7  | HV Solar Inverter GUI Snapshot for Off-Grid Operation                                          | 10 |
| 8  | Tie Test 1, Ch2: Grid Voltage, Ch4: Solar Inverter Output Current, MPPT Panel Power 165 W      | 12 |
| 9  | HV Solar Inverter GUI Snapshot for Grid-Tie Operation                                          | 12 |
| 10 | Grid-Tie Test 2, Ch2: Grid Voltage, Ch4: Solar Inverter Output Current, MPPT Panel Power 330 W | 13 |
|    |                                                                                                |    |

# List of Tables

| 1 | Example Panel Emulator Parameters 1 | 6  |
|---|-------------------------------------|----|
| 2 | Example Panel Emulator Parameters 2 | 13 |

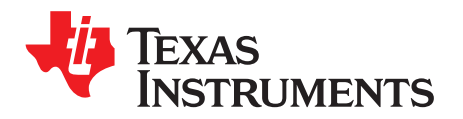

# High Voltage Solar Inverter System GUI Overview

The High Voltage (HV) Solar Inverter System GUI provides a simple interface to evaluate some of the functionalities of the system from Texas Instruments. The system includes two EVMs from TI: an HV Solar Maximum Power Point Tracking (MPPT) DC-DC and an HV Solar DC-AC Inverter. **The GUI is located** at: ...controlSUITE\development\_kits\HV\_SOLAR\_DCAC\~GUI\~Source\.

The GUI can:

- Start or stop the inverter system.
- Monitor these system parameters: boost stage DC BUS voltage, panel voltage, panel current, panel power, isolated DC BUS voltage, inverter stage output voltage, output current, output power, and frequency.
- Monitor the operating mode or status of the inverter and DC-DC stages.
- Restart the inverter system once the fault condition has been cleared.
- Configure the inverter output for two utility settings, 120 V/60 Hz and 220 V/50 Hz.
- Enable or disable the grid-tie function for the DC-AC inverter.

#### CAUTION

The HV Solar Inverter System produces high voltages. The system should only be handled by experienced power supply professionals in a lab environment. The system has been tested to work only with a solar panel emulator such as Agilent Technologies E4360A SAS Mainframe with two solar array simulator DC modules (E4362A, 0 to 130 V, 0 to 5 A). This system has not been tested to work with an actual solar PV panel.

Prior to applying the panel emulator output to this system, connect a voltmeter across the DC-DC EVM output to monitor the DC-DC BUS voltage. Then, turn on the panel emulator to output only 100 to 150 V. This output will allow the bias supplies on both the EVMs to turn on. Once the bias supplies start drawing power from the DC BUS, slowly increase the panel emulator voltage to its maximum open circuit voltage (200 to 300 V) while monitoring the DC-DC output. This DC-DC output voltage should not exceed more than 410 V when the inverter and its output load are connected to avoid any overvoltage condition at the DC-DC output (during start-up).

This overvoltage condition tends to happen when the DC-AC Inverter EVM output remains under open circuit (no load connected) until the minimum DC-DC BUS voltage is established, and then a start command is issued from the GUI. The DC-AC output's open circuit is caused by its output relays remaining in an off condition prior to the start command issued from the GUI.

Also, the DC-DC board has no output overcurrent protection, so take appropriate measures to prevent any output short circuits across the DC-DC EVM output.

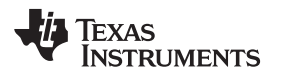

### 1 Getting Started

For the jumper and switch configurations needed to power on the C2000<sup>™</sup> HV Solar Inverter System, refer to the individual EVM's quick start guides (LIT# and LIT#). Before applying any power, make sure these jumpers and switches are installed properly.

### 1.1 Setting up the Solar Inverter System

Connect the two EVMs according to Figure 1 and Figure 2.

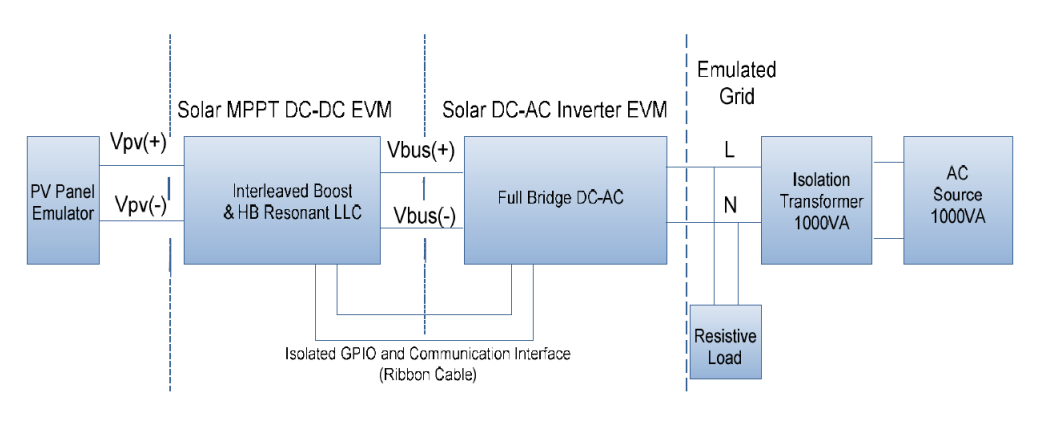

#### Figure 1. Block Diagram of Solar Inverter System Setup

For safety, use an isolation transformer between the external AC source and the inverter output. For noise immunity, connect small inductors for common mode filters at the interface between the two boards as shown in Figure 2.

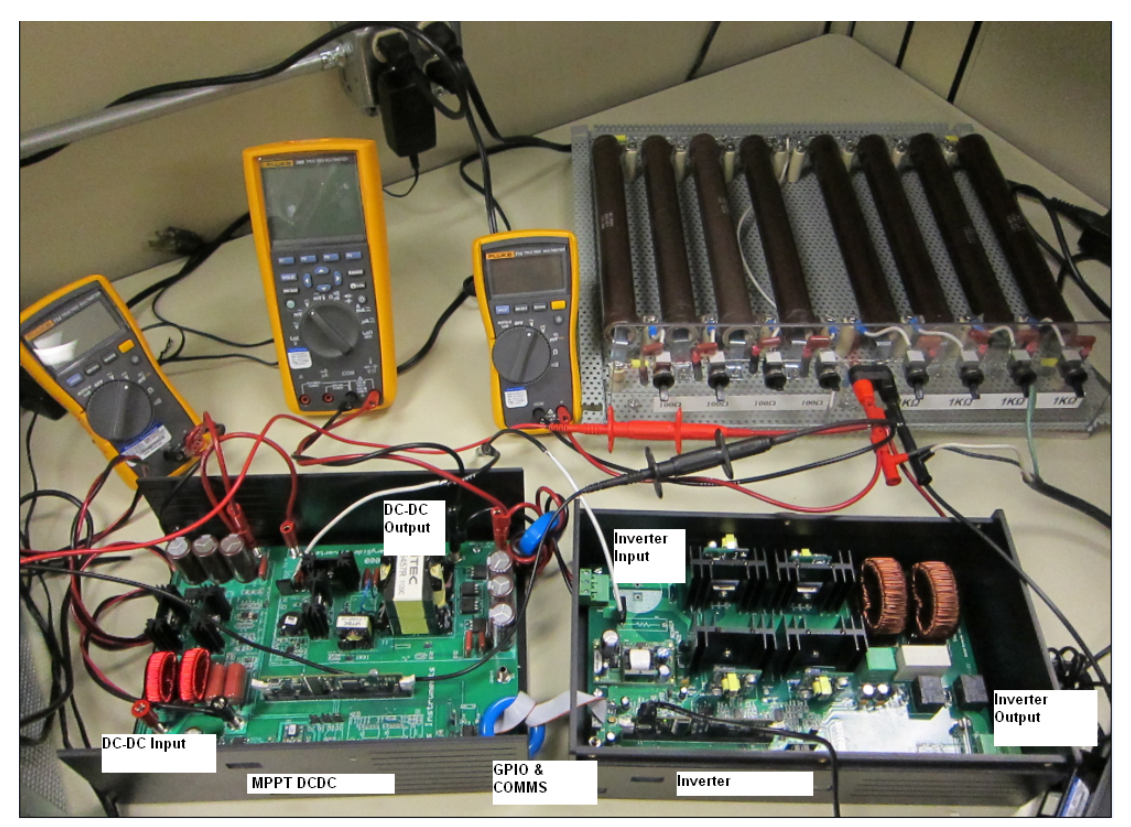

Figure 2. Solar Inverter System Test Setup

C2000, Piccolo, Concerto are trademarks of Texas Instruments. All other trademarks are the property of their respective owners.

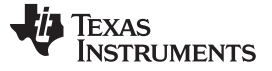

## 1.2 Setting Up the DC-DC EVM and the PV Panel Emulator

Use an external 12-V DC supply at JP1 to power up temporarily all the control circuits on the DC-DC EVM. By default, the Piccolo<sup>™</sup> controller is enabled to boot from flash and run the HV Solar DC-DC code. Turn on the switch SW1 (in the PCB section or macro labeled M3) by placing it towards the electrolytic caps (C5, C6, and C7 located in M3). This action will apply the external 12-V DC supply to the DC-DC EVM. Check the LED LD3 on the control card. If the LED does not flash, check the auxiliary power and configure the control card jumper to boot from flash, or reload the program. Otherwise, continue to do the next steps.

Use a solar panel emulator (200 to 300 V, 500-W maximum) to provide input power to the EVM. One possible emulator could be Agilent Technologies' Solar Array Simulator Mainframe E4360A, with two Solar Array Simulator DC Modules (E4362A, 0 to 130 V, 0 to 5 A). Configure the panel emulator to emulate the solar panel characteristics in Table 1 and connect it to the EVM input. Do not power on the panel at this time.

| VALUE | PURPOSE                     | MEASUREMENT |
|-------|-----------------------------|-------------|
| Voc   | Open circuit panel voltage  | 260 V       |
| Vmpp  | Panel voltage for MPPT      | 220 V       |
| Impp  | Panel current for MPPT      | 0.75 A      |
| lsc   | Short circuit panel current | 1 A         |

#### Table 1. Example Panel Emulator Parameters 1

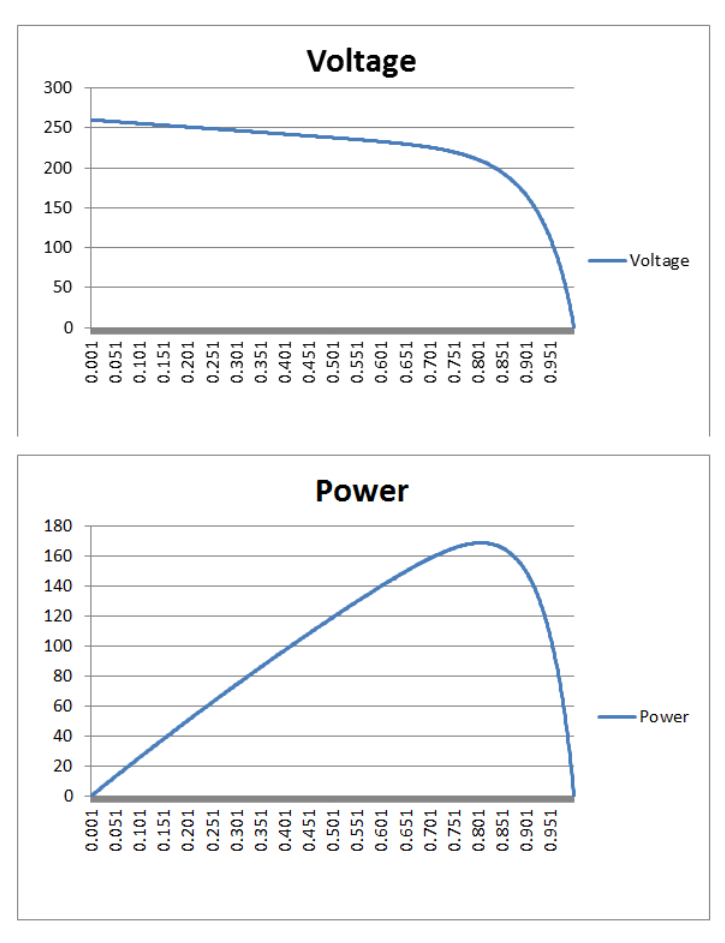

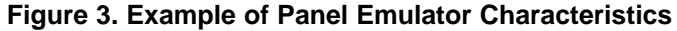

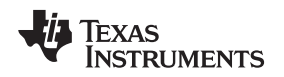

## 1.3 Setting Up the DC-AC Inverter EVM and the Load

The DC-AC Inverter EVM can be controlled either by a Piccolo (CC2803x) control card or a Concerto<sup>™</sup> (CCF28M35xx) control card. For jumper and switch configurations related to these control cards, please refer to the DC-AC Inverter EVM Quick Start Guide (LIT#). Select the desired control card and connect it to the 100-pin header U2 on the inverter EVM.

Now connect the USB connector to the control card on the DC-AC Inverter EVM. Use the ribbon cable to connect the 10-pin header CN5 on the Inverter EVM to the other 10-pin header H2 on the DC-DC EVM. Ensure that the ribbon cable is installed properly so that all 10 pins on both headers are connected one to one (pin 1 on CN5 connects to pin 1 of H2, and so on). Use an external 15-V DC supply at J1 to temporarily power up all the control circuits on the DC-AC Inverter EVM.

By default, the controller (Piccolo or Concerto) is enabled to boot from flash and run the HV Solar DC-AC Inverter code. Turn on the switch S1 by placing it away from J1 and toward the 10-pin header CN5. This switch will apply the external 15-V DC supply to the DC-AC Inverter EVM. Check the LED LD2 on the control card. If the LED is flashes every second then continue to do the next steps. Otherwise, check the auxiliary power, **the control card jumper configuration for boot from flash**, or reload the program. At this point, the LED LD2 on the DC-DC EVM should start flashing, indicating the communication between the two EVMs. If LD2 does not flash, check the ribbon cable connection between the two EVMs.

Connect an appropriate resistive load to the DC-AC Inverter EVM output connector CON2 (LINE.L and LINE.N terminals). As in the previous example, if the panel emulator is configured to supply 165 W of power at the MPPT point, select a load resistor value of 100  $\Omega$ . This value will make the EVM output voltage to rise to about 120 V<sub>RMS</sub> when delivering 165 W of output power. The resistor power rating should be at least 200 W. Connect the DC-DC output terminals Vo-R and GND-S to the DC-AC input connector (CON1) terminals +BUS and GND, respectively.

As shown in Figure 1, connect the external AC source and the isolation transformer across this resistive load of 100  $\Omega$ . Set the AC source to output 120 V, 60 Hz but do not turn on AC source power at this time.

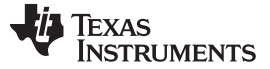

## 2 Running the Application using the GUI

By default the hardware is configured to boot from a pre-Flashed code. The GUI only works with the Flash configuration in the corresponding CCS project.

1. Browse to ..\controlSUITE\development\_kits\HV\_SOLAR\_DCAC\~GUI and double-click on SOLAR-GUI.exe. Figure 4 shows a screenshot for the GUI.

| INSTRUMENT                                                                         | <sub>rs</sub> High Vo      | oltage Solar Inverter EVM                               |
|------------------------------------------------------------------------------------|----------------------------|---------------------------------------------------------|
| ystem Control                                                                      | C(                         | Connection Status                                       |
| Connect                                                                            | Turn On                    | RS232 DC-DC<br>Utility Selection<br>1200/60HZ 2200/50HZ |
| ystem Status                                                                       | DC-DC Status               | DA-AC Runing Information                                |
| Utility Voltage                                                                    | Input Panel Voltage        | V Normal Inverter Mode<br>Grid-Tie Enable               |
| Jtility Frequency HZ                                                               | Boost Voltage              | V Utility Range Setting                                 |
|                                                                                    | Papel Current              | Utility Vokage High Limit 0 V                           |
| DC BUS Voltage                                                                     |                            | Utility Voltage Low Limit 📱 V                           |
| Output Current 📃 🗛                                                                 | Panel Power                | W Utility Freqency High Limit 0 HZ                      |
| Output Power                                                                       | MPPT Running Status        | Utility Freqency Low Limit 0 HZ                         |
|                                                                                    |                            | Send Restore                                            |
| Sample Setting 33                                                                  | 2767 Sample Graph ⊮ Auto : | scale enable (0, 0, 00)                                 |
|                                                                                    |                            |                                                         |
| Channel Selection                                                                  |                            |                                                         |
| Channel Selection<br>CH1: 1 CH2: 2                                                 |                            |                                                         |
| Channel Selection<br>CH1: 1 CH2: 2<br>CH3: 3 CH4: 4                                |                            |                                                         |
| Channel Selection<br>CH1: 1 CH2: 2<br>CH3 3 CH4: 4<br>Graph Display<br>CH1 ♥ CH3 ♥ |                            |                                                         |

Figure 4. HV Solar Inverter GUI

- 2. Set up the GUI communication by clicking on the *Comm Setup* button at the top right. Then choose the COM port (COM51, for example). Click *OK*.
  - **NOTE:** The COM port will be different for different PCs. Check the COM port number in the PC hardware resources window.

| age Solar Inverter E        | ×⊐<br>M∨                            | Setup Con  | nection          |  |
|-----------------------------|-------------------------------------|------------|------------------|--|
|                             | Comm Setun                          | Baud Rate: | 38400            |  |
| RS232 DC.DC                 |                                     | COM Port:  | COM51            |  |
| Utility S                   | election                            |            | COM1<br>COM51    |  |
| 120V/6                      | 0HZ 🔿 220V/50HZ 💿                   |            |                  |  |
| Normal Inverter Mode        | Grid-Tie Setting<br>Grid-Tie Enable |            |                  |  |
| Utility Range Setting       |                                     |            | Refresh Comports |  |
| Utility Voltage High Limit  | 0 V                                 |            | Hencerreomporte  |  |
| Utility Voltage Low Limit   | 0 v                                 |            |                  |  |
| Utility Freqency High Limit | 0 нг                                | V1.2       | ОК               |  |
| Utility Freqency Low Limit  | 0 нг                                |            |                  |  |
| Send R                      | estore                              |            |                  |  |

Figure 5. HV Solar Inverter GUI Setup

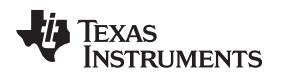

- 3. Connect the system and the GUI by clicking the *Connect* button (see Figure 6).
  - A green Connected Status box means the connection succeeded.
  - A yellow *Connected Status* box means the connection failed.

|                  | 🐼 Texas Instruments - Hieh Voltage Solar Inverter FVM                                                                                                    |
|------------------|----------------------------------------------------------------------------------------------------|
|                  | TEXAS<br>INSTRUMENTS High Voltage Solar Inverter EVM                                                                                                    |
| _                | System Control Disconnect Turn Dn Turn Dn Commettion Status RS232 DC-DC Utility Selection 120V/60HZ 220V/50HZ                                                                                                    |
| Connect Button   | System Status         DC-DC Status         DA-AC Runing Information           Utility Voltage         Z18.8 v         Input Panel Voltage         v                                                                                                    |
|                  | Utility Frequency 60.00     HZ     Boost Voltage     V     Utility Range Setting       DC BUS Voltage     404.4     V     Panel Current     A     Utility Voltage High Limit     232.0     V       Utility Voltage     Utility Voltage     Utility Voltage Limit     232.0     V     V |
|                  | Output Current         2:90         A         Panel Power         W         Utility Freqency High Limit         55:00         HZ           Output Power         E36         W         MPPT Running Status         Utility Freqency Low Limit         45:00         HZ                  |
|                  | Data Sampling<br>32767 Sample Graph & Auto scale enable                                                                                                    |
|                  | Sample Rate<br>Sample Lengt<br>400                                                                                                    |
|                  | Channel Selection<br>CH1: 1 CH2: 2                                                                                                    |
| Connected Status | CH3: 3 CH4: 4<br>Graph Display<br>CH1 @ CH3 @<br>CH2 @ CH4 @<br>Start Sample<br>-32768                                                                                                    |
|                  |                                                                                                    |

Figure 6. HV Solar Inverter GUI Connection

# 2.1 Using the GUI for Off-Grid Operation

- 1. Once the hardware is set up correctly and the application program (pre-Flashed code) is tested to run with the GUI, close the GUI, turn off the switches SW1 on DC-DC EVM and S1 on DC-AC Inverter EVM, and disconnect the external bias supplies from both EVMs.
- Verify that the two jumpers (J1 on the DC-DC EVM and JP1 on the Inverter EVM) are connected so that the onboard isolated bias supplies (mounted on both EVMs) can now provide the bias power (12 V for the DC-DC EVM and 15 V for the Inverter EVM) when the PV panel emulator power is turned on.
- For the off-grid test, disconnect the external AC source and the isolation transformer from the load. The resistive load will only be powered from the solar inverter. Now turn on only one of the Solar Array Simulator DC Modules (Agilent E4362A) with the configuration (for the panel emulator and the load resistor) described previously.
  - This module will apply a maximum input voltage of 130 V (with an open circuit voltage from each of the Solar Array Simulator DC Modules) to the DC-DC input and allow the bias supplies on both EVMs to power up.
- 4. When both bias supplies for the EVMs power up, connect the GUI as described and monitor the GUI status. LD2 on the Inverter control card will be flashing every second. LD2 and LD3 on the DC-DC EVM will also be flashing, although **at a different rate**.

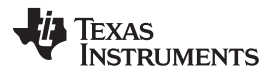

#### Running the Application using the GUI

- 5. If the *DC-AC Running Information* section displays *Standby Mode*, the DC-AC is ready to be turned on. To do this, click the *Turn On* button on the GUI and then power on the second Solar Array Simulator DC Module with the configuration (for the panel emulator and the load resistor) described above.
  - This step will apply the full open circuit panel voltage (Voc) of 260 V (open circuit voltage of both Solar Array Simulator DC Modules when connected in series) to the DC-DC input. The DC-AC Running Information section on the GUI will show the Soft-Start Mode, and then the Normal Inverter Mode. The DC-AC Running Information section will change to Normal Inverter Mode when the DC-DC EVM starts an MPPT operation and the DC-AC Inverter delivers power to the load.
- 6. The DC-DC EVM output should now ramp to about 380-V DC, and the Inverter EVM output should be about 120  $V_{\text{RMS}}.$
- On the GUI, verify some of the system parameters. For example, the input panel voltage should be about 220 V, the panel power should be about 165 W, and the DC BUS voltage should be about 380 V. The GUI snapshot on Figure 7 shows these parameters under this condition.
- 8. Turn off the PV panel emulator before anything else. Then wait for a few minutes before disconnecting the GUI.

| Texas Instuments - High Volta                                                                                                    | ge Solar Inverter EVM                                                                                                    |                                                                                                    |                                                                                            |
|----------------------------------------------------------------------------------------------------|----------------------------------------------------------------------------------------------------|----------------------------------------------------------------------------------------------------|--------------------------------------------------------------------------------------------|
| TEXAS                                                                                                    | Hiah Volt                                                                                                    | age Solar Invert                                                                                          | er EVM                                                                                     |
| System Control Disconnect                                                                                                    | Tum Off Con                                                                                                    | nection Status<br>RS232 DC-DC                                                                             | Comm Setup                                                                                 |
| ⊂ <mark>System Status</mark><br>Utility Voltage [117.5] V                                                                                             | DC-DC Status                                                                                                    | DA-AC Runing Information -<br>Normal inverter mo                                                          | Grid-Tie Setting<br>Grid-Tie Enable                                                        |
| Utility Frequency53.54HZDC BUS Voltage371.9VOutput Current1.22AOutput Power145W                                                                       | Boost Voltage     364.8     ∨       Panel Current     0.78     A       Panel Power     158     ∨       MPPT Running Status | Utility Range Setting<br>Utility Voltage<br>Utility Voltage<br>Utility Freqenc<br>Utility Freqenc<br>Send | High Limit 132.0 V<br>Low Limit 108.0 V<br>sy High Limit 66.00 HZ<br>sy Low Limit 54.00 HZ |
| Data Sampling     321       Sample Setting     1       Sample Rate     1       Sample Lengt     400       Channel Selection     Ch1:       CH1:     1 | 767 Sample Graph                                                                                                    | le enable                                                                                                 | (0.0.00)                                                                                   |
| CH3: 3 CH4: 4<br>Graph Display<br>CH1 V CH3 V<br>CH2 V CH4 V<br>Start Sa<br>Connected -32                                                             | mple<br>768                                                                                                    |                                                                                                    |                                                                                            |

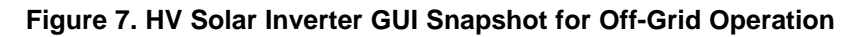

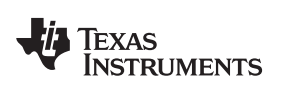

# 2.2 Using the GUI for Grid-Tie Operations

- 1. Turn off the PV panel emulator power. For the grid-tie test, reconnect the external AC source and the isolation transformer to the load. Change the load resistor from 100  $\Omega$  to 50  $\Omega$ . Set the AC source to output 120 V, 60 Hz and turn it on. With a 50- $\Omega$  load resistor, the AC source will now deliver 100% load power of about 290 W.
- 2. Now turn on one of the Solar Array Simulator DC Modules (Agilent E4362A) with the configuration (for the panel emulator and the load resistor) described above.
- 3. When both bias supplies for the EVMs power up, connect the GUI (as described before) and monitor the GUI status. LD2 on the Inverter control card will be flashing every second. LD2 and LD3 on the DC-DC EVM will also be flashing, **although at a different rate.**
- 4. On the *GUI Grid-Tie Setting* section, click on the *Grid-Tie Enable* box. Then on the *GUI Utility Selection* section click on the *120-V/60-Hz* setting.
  - These two selections must be done after connecting the GUI to the HV Solar Inverter System. If
    these sections are selected before connecting the GUI to the inverter system, repeat these two
    selections one more time in order to ensure the inverter system has been communicated of the
    grid-tie condition and the utility setting.
- 5. Turn on the DC-AC at this point if the *DC-AC Running Information* section shows the *Standby Mode*. To do this, power on the second Solar Array Simulator DC Modules, and click the *Turn On* button on the GUI.
  - The DC-AC Running Information section will show the Soft-Start Mode, and then the Normal Inverter Mode. The DC-AC Running Information section will change to Normal Inverter Mode when the DC-DC EVM starts an MPPT operation and the DC-AC inverter delivers power to the load.
- 6. For this grid-tie test, set the PV panel emulator to deliver 165 W of power.
  - The inverter will deliver 165 W of load power at 120 V/60 Hz, which will drop the AC source output power from an initial 290 W to 125 W. The AC source output will thus be 120 V<sub>RMS</sub>/60 Hz at a load current of about 1.04 A<sub>RMS</sub>. The waveforms in Figure 8 show the grid voltage and the inverter output current under this condition.
- 7. Check the DC-DC EVM output to match about 380-V DC.
- 8. On the GUI, verify the system parameters.
  - For example, the Utility Voltage will show about 120 V<sub>RMS</sub>, the Utility Frequency will read 60 Hz, the Input Panel Voltage will be about 220 V, the Panel Power will be about 165 W, the DC BUS Voltage will read about 380 V, and so on. The GUI snapshot on Figure 9 shows these parameters under this condition.
- 9. To turn off the system, first turn off the external AC source, which will create an undervoltage condition. The inverter will report this on the GUI. This fault condition will also shut off both the inverter and the DC-DC outputs. At this point, turn off the PV panel emulator power. Then wait for a few minutes before disconnecting the GUI.

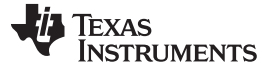

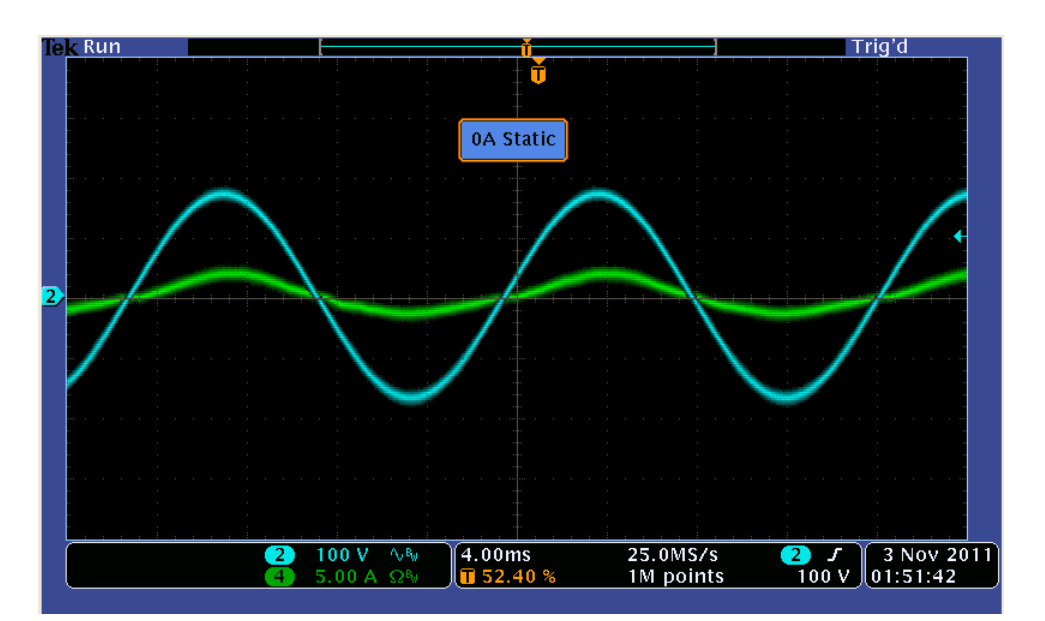

Figure 8. Tie Test 1, Ch2: Grid Voltage, Ch4: Solar Inverter Output Current, MPPT Panel Power 165 W

| Texas Instuments - High Volta                                                                                     | age Solar Inverter EVM                            |                              |                                                                                           |                                            |
|----------------------------------------------------------------------------------------------------|---------------------------------------------------|------------------------------|-------------------------------------------------------------------------------------------|--------------------------------------------|
|                                                                                                    | s High √                                          | /oltage Sol                  | ar Inverter                                                                               | EVM                                        |
| System Control Disconnect                                                                                         | Turn Off                                          | Connection Status –<br>RS232 | DC-DC                                                                                     | Comm Setup                                 |
| System Status<br>Utility Voltage 122.4 V                                                                          | DC-DC Status                                      | DA-AC Runi                   | ing Information                                                                           | Grid-Tie Setting<br>Grid-Tie Enable        |
| Utility Frequency 59.79 HZ<br>DC BUS Voltage 371.7 V<br>Output Current 1.20 A                                     | Boost Voltage365.0Panel Current0.78Panel Power157 | V Utility Range              | Setting<br>Utility Voltage High Lin<br>Utility Voltage Low Lin<br>Utility Freqency High L | nit 132.0 V<br>it 108.0 V<br>imit 66.00 HZ |
| Output Power 145 W                                                                                                | MPPT Running Status 📩                             |                              | Utility Freqency Low L                                                                    | imit 54.00 HZ<br>Restore                   |
| Data Sampling     32       Sample Setting     1       Sample Rate     1       Sample Lengt     400                | 767 Sample Graph 🗹 Au                             | to scale enable              | ° (0.0.00)                                                                                |                                            |
| Channel Selection           CH1:         1         CH2:         2           CH3:         3         CH4:         4 |                                                   |                              |                                                                                           |                                            |
| Graph Display<br>CH1 V CH3 V<br>CH2 V CH4 V<br>Start Se                                                           | ample                                             |                              |                                                                                           |                                            |

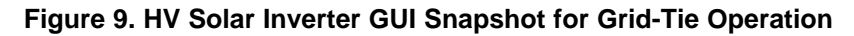

- 10. Repeat the test for a higher load and higher PV panel power setting. Change the load resistor from 50  $\Omega$  to 30  $\Omega$ . Set the AC source to output 120 V, 60 Hz and turn it on.
  - With a 30- $\Omega$  load resistor, the AC source will now deliver 100% load power of about 480 W.
- 11. Change the PV panel emulator parameter to emulate the following solar panel characteristics:

| VALUE | PURPOSE                     | MEASUREMENT |
|-------|-----------------------------|-------------|
| Voc   | Open circuit panel voltage  | 260 V       |
| Vmpp  | Panel voltage for MPPT      | 220 V       |
| Impp  | Panel current for MPPT      | 1.5 A       |
| lsc   | Short circuit panel current | 1.75 A      |

#### Table 2. Example Panel Emulator Parameters 2

- 12. Repeat the steps as described for the previous load set up. For this test, the PV panel emulator is set up to deliver 330 W of power.
  - Therefore, the Inverter, when turned on, will deliver about 330 W load power at 120 V/60 Hz, and the AC source output power will drop from initial 480 W to about 150 W. The waveforms in Figure 10 show the grid voltage and the inverter output current under this condition.

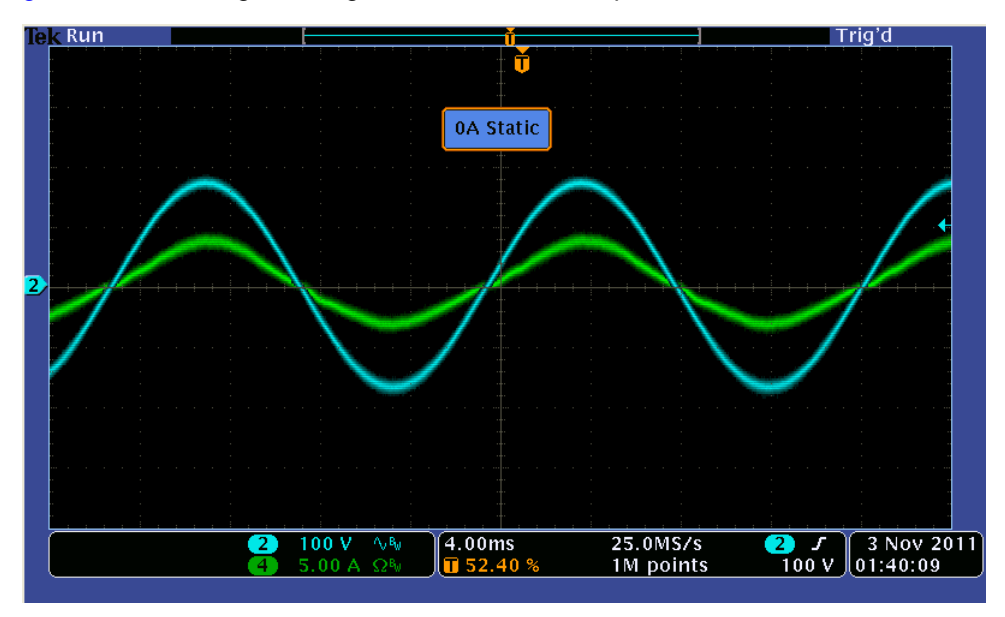

Figure 10. Grid-Tie Test 2, Ch2: Grid Voltage, Ch4: Solar Inverter Output Current, MPPT Panel Power 330 W

#### **IMPORTANT NOTICE**

Texas Instruments Incorporated and its subsidiaries (TI) reserve the right to make corrections, enhancements, improvements and other changes to its semiconductor products and services per JESD46, latest issue, and to discontinue any product or service per JESD48, latest issue. Buyers should obtain the latest relevant information before placing orders and should verify that such information is current and complete. All semiconductor products (also referred to herein as "components") are sold subject to TI's terms and conditions of sale supplied at the time of order acknowledgment.

TI warrants performance of its components to the specifications applicable at the time of sale, in accordance with the warranty in TI's terms and conditions of sale of semiconductor products. Testing and other quality control techniques are used to the extent TI deems necessary to support this warranty. Except where mandated by applicable law, testing of all parameters of each component is not necessarily performed.

TI assumes no liability for applications assistance or the design of Buyers' products. Buyers are responsible for their products and applications using TI components. To minimize the risks associated with Buyers' products and applications, Buyers should provide adequate design and operating safeguards.

TI does not warrant or represent that any license, either express or implied, is granted under any patent right, copyright, mask work right, or other intellectual property right relating to any combination, machine, or process in which TI components or services are used. Information published by TI regarding third-party products or services does not constitute a license to use such products or services or a warranty or endorsement thereof. Use of such information may require a license from a third party under the patents or other intellectual property of the third party, or a license from TI under the patents or other intellectual property of TI.

Reproduction of significant portions of TI information in TI data books or data sheets is permissible only if reproduction is without alteration and is accompanied by all associated warranties, conditions, limitations, and notices. TI is not responsible or liable for such altered documentation. Information of third parties may be subject to additional restrictions.

Resale of TI components or services with statements different from or beyond the parameters stated by TI for that component or service voids all express and any implied warranties for the associated TI component or service and is an unfair and deceptive business practice. TI is not responsible or liable for any such statements.

Buyer acknowledges and agrees that it is solely responsible for compliance with all legal, regulatory and safety-related requirements concerning its products, and any use of TI components in its applications, notwithstanding any applications-related information or support that may be provided by TI. Buyer represents and agrees that it has all the necessary expertise to create and implement safeguards which anticipate dangerous consequences of failures, monitor failures and their consequences, lessen the likelihood of failures that might cause harm and take appropriate remedial actions. Buyer will fully indemnify TI and its representatives against any damages arising out of the use of any TI components in safety-critical applications.

In some cases, TI components may be promoted specifically to facilitate safety-related applications. With such components, TI's goal is to help enable customers to design and create their own end-product solutions that meet applicable functional safety standards and requirements. Nonetheless, such components are subject to these terms.

No TI components are authorized for use in FDA Class III (or similar life-critical medical equipment) unless authorized officers of the parties have executed a special agreement specifically governing such use.

Only those TI components which TI has specifically designated as military grade or "enhanced plastic" are designed and intended for use in military/aerospace applications or environments. Buyer acknowledges and agrees that any military or aerospace use of TI components which have *not* been so designated is solely at the Buyer's risk, and that Buyer is solely responsible for compliance with all legal and regulatory requirements in connection with such use.

TI has specifically designated certain components as meeting ISO/TS16949 requirements, mainly for automotive use. In any case of use of non-designated products, TI will not be responsible for any failure to meet ISO/TS16949.

| Products                     |                         | Applications                  |                                   |
|------------------------------|-------------------------|-------------------------------|-----------------------------------|
| Audio                        | www.ti.com/audio        | Automotive and Transportation | www.ti.com/automotive             |
| Amplifiers                   | amplifier.ti.com        | Communications and Telecom    | www.ti.com/communications         |
| Data Converters              | dataconverter.ti.com    | Computers and Peripherals     | www.ti.com/computers              |
| DLP® Products                | www.dlp.com             | Consumer Electronics          | www.ti.com/consumer-apps          |
| DSP                          | dsp.ti.com              | Energy and Lighting           | www.ti.com/energy                 |
| Clocks and Timers            | www.ti.com/clocks       | Industrial                    | www.ti.com/industrial             |
| Interface                    | interface.ti.com        | Medical                       | www.ti.com/medical                |
| Logic                        | logic.ti.com            | Security                      | www.ti.com/security               |
| Power Mgmt                   | power.ti.com            | Space, Avionics and Defense   | www.ti.com/space-avionics-defense |
| Microcontrollers             | microcontroller.ti.com  | Video and Imaging             | www.ti.com/video                  |
| RFID                         | www.ti-rfid.com         |                               |                                   |
| OMAP Applications Processors | www.ti.com/omap         | TI E2E Community              | e2e.ti.com                        |
| Wireless Connectivity        | www.ti.com/wirelessconn | ectivity                      |                                   |

Mailing Address: Texas Instruments, Post Office Box 655303, Dallas, Texas 75265 Copyright © 2014, Texas Instruments Incorporated